# 2. パソコン環境設定(インターネットオプション設定)

### 1.「インターネットオプション」の起動方法

インターネットエクスプローラーを起動し、以下のいずれかの方法によりインターネットオプション を起動します

#### ① 右上に歯車が表示されている場合

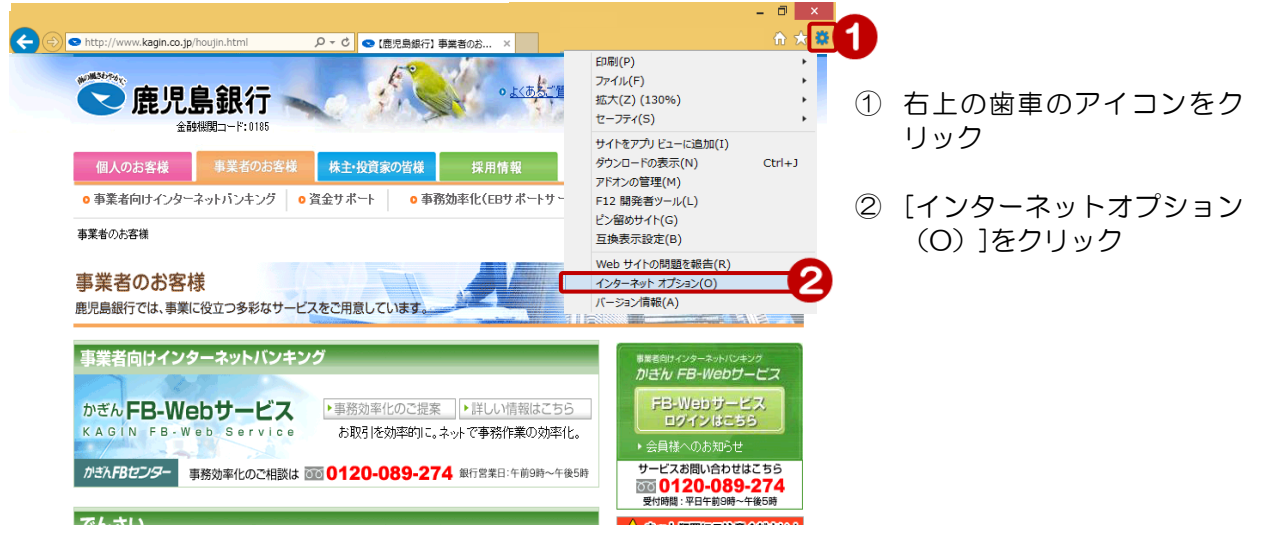

#### 2 メニューバーが表示されている場合

コマンドバーが表示されている場合

▼ 🖃 メールを読む 🛛 🚔 印刷(R)

鹿児島銀行では、事業に役立つ多彩なサービスを ↔ F12 開発者ツール(D)

鹿児島銀行

個人のお客様事業者のお客様

◎ 事業者向けインターネットパンキング ◎ 資:

事業者向けインターネットバンキンク

かぎん FB-Webサービス

金融機関コード:0185

3

🗲 🔿 👁 htt

🟠 **ホーム(М) 🔻** 🖬 24

事業者のお客様

KAG

事業者のお客様

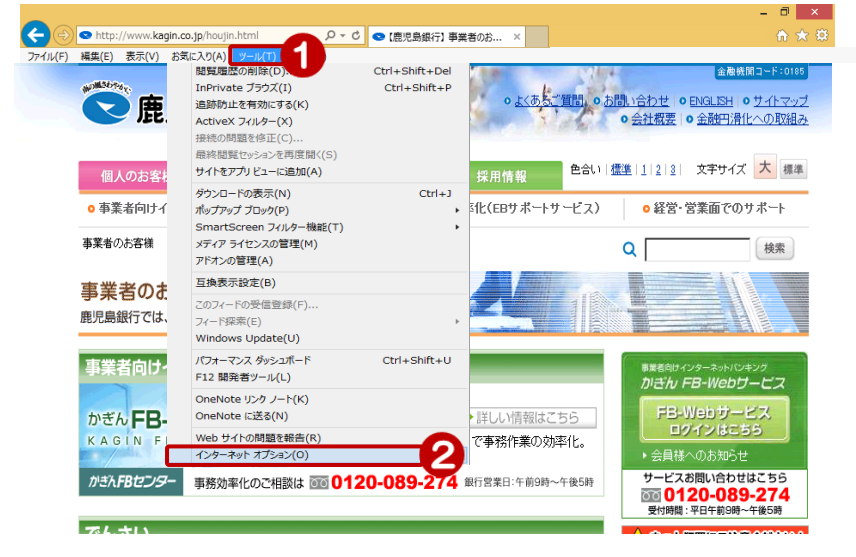

♀ ♂ 【鹿児島銀行】 事業者の

ポップアップ ブロック(P)

互换表示設定(B)

🛃 アドオンの管理(A)

全画面表示(L)

ツール バー(工)

おすすめサイト(G)

インターネット オプション(O)

かき入FBセンター 事務効率化のご相談は 000 0120-089-274 銀行営業日:午前9時~午後5時

ダウンロードの表示(N)

エクスプローラー バー(X)

OneNote リンク ノート(K) OneNote に送る(N)

ページ(P) ▼ セーフティ(S) ▼ <u>ツール(O)</u> ▼ 問題を修正 1 最終閲覧セッションを再度開く(S)

- (1) [ツール(T)]のボタンをク リック
- 2 [インターネットオプション (O)]をクリック

- (1) [ツール(O)]のボタンをク リック
  - 2 [インターネットオプション (O)]をクリック

ð ×

検索

(L) マ 風 OneNote に送る 風 OneNote リンク ノート(K) 金融残国コード:0185

Ctrl+J

F11

2

**, 2** [

い合わせ | • ENGLISH | • サイトマップ

>会社概要 | ● 金融円滑化への取組み

些123 文字サイズ 大 標準

○ 経営・営業面でのサポート

# 2.「全般」タブ

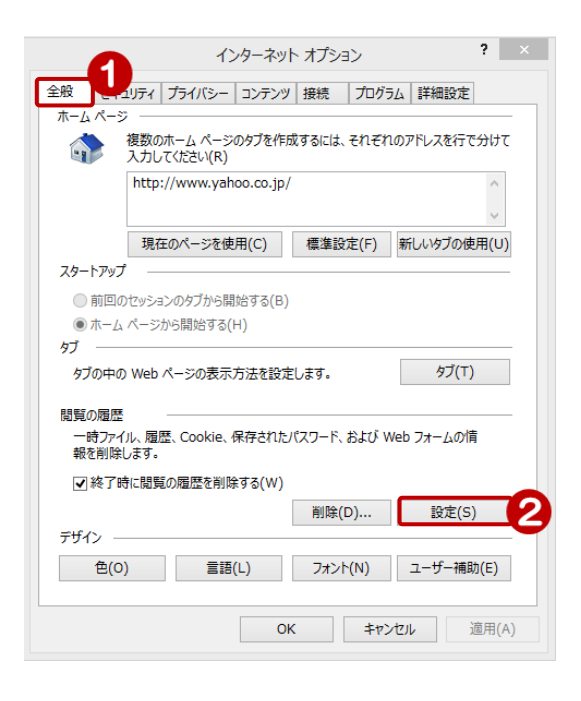

- ① 「全般」のタブをクリック
- 2 「閲覧の履歴」の[設定(S)]
  をクリック

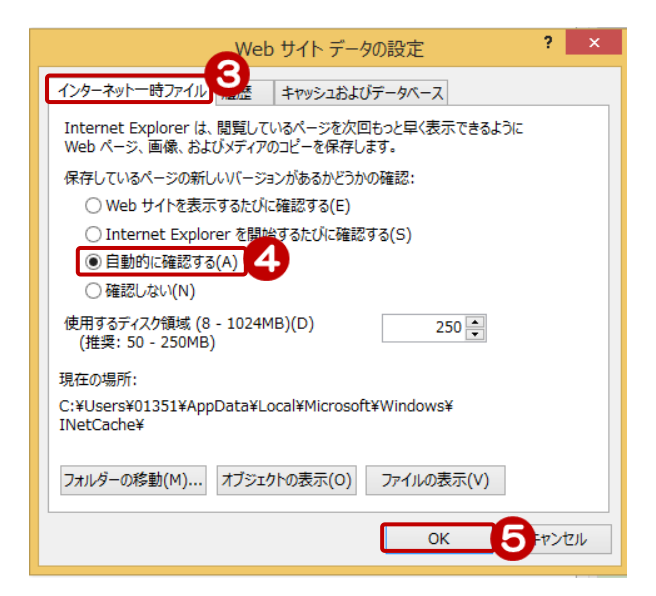

- ③ [インターネットー時ファイル]の タブをクリック
- ④ 「保存しているページの新しい バージョンがあるかどうかの 確認」の[自動的に確認する(A)]
   をクリック
- ⑤ [OK]をクリック

4

# 3. 「セキュリティ」タブ

8

□ 保護モードを有効にする (Internet Explorer の再起動が必要)(P)

レベルのカスタマイズ(C)... 既定 すべてのゾーンを既定のレベルにリセットする(R) 9

キャンセル

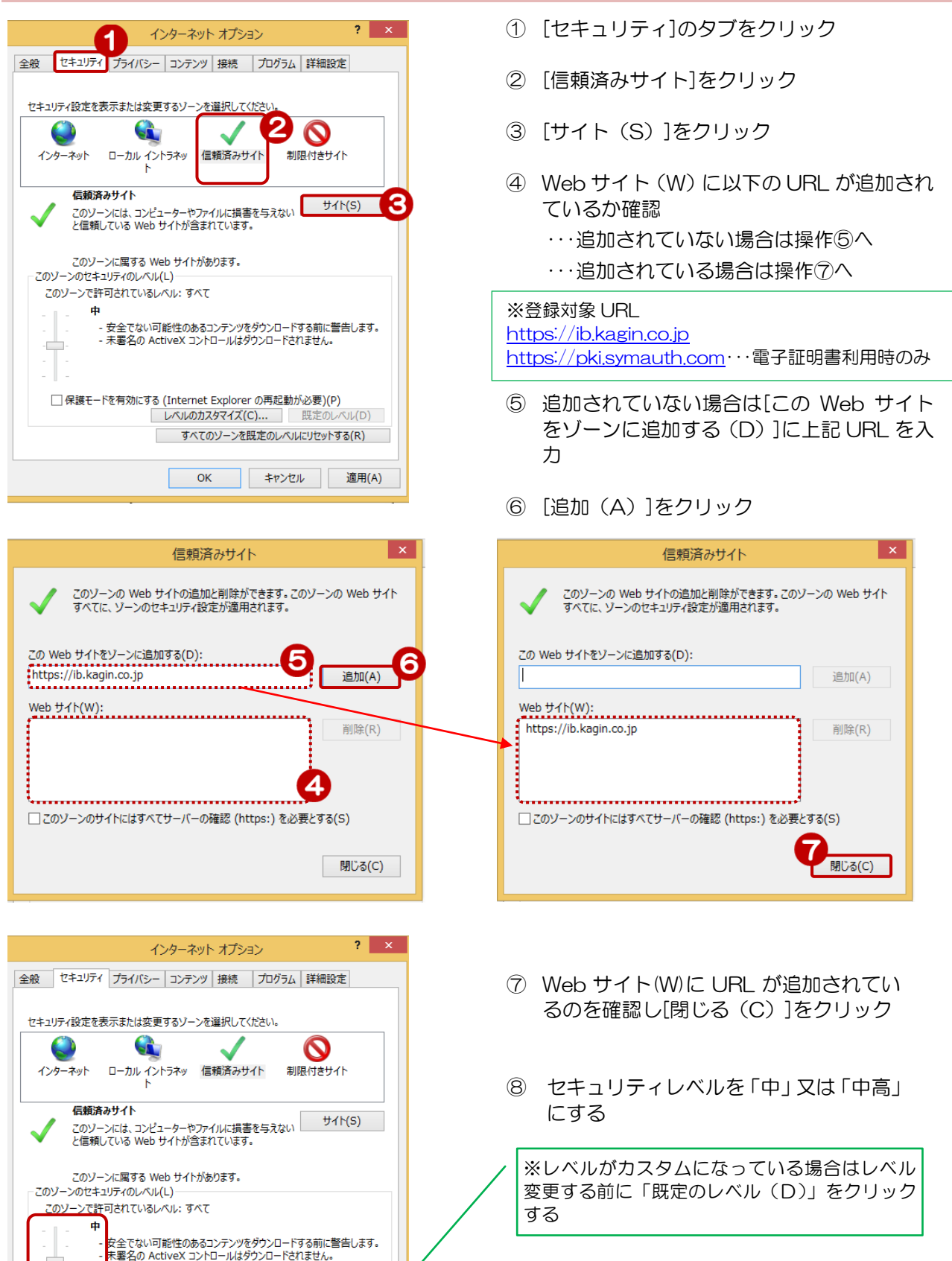

[OK]をクリック 9

SIL(D)

適用(A)

| インファットオプション ? ×                                                                                 |
|-------------------------------------------------------------------------------------------------|
| 全般 セキュリティ プライバシー コンテンツ 接続 プログラム 詳細設定                                                            |
| 設定                                                                                              |
| ■メンビ<br>カスタム設定を使用しないで、標準のプライバシーのレベルを設定する<br>場合は、「既定」 ポタンをクリックしてください。                            |
| лляь                                                                                            |
| - 詳細またはインポートされた設定                                                                               |
|                                                                                                 |
|                                                                                                 |
|                                                                                                 |
| サイト(S) インボート(I) 詳細設定(V) 既定(D)                                                                   |
| 位置情報                                                                                            |
| □ Web サイトによる物理的な位置情報の要求を許可しない(L) サイトのクリア(C)                                                     |
| สี่งว้7งวี ว้10ง/                                                                               |
| ☑ ポップアップブロックを有効にする(B) 2 設定(E) 8                                                                 |
| InPrivate                                                                                       |
| ☑ InPrivate ブラウズの開始時に、ツール バーと拡張機能を無効にする(T)                                                      |
|                                                                                                 |
| OK キャンセル 適用(A)                                                                                  |
|                                                                                                 |
| ポップアップ プロックの設定 ×                                                                                |
|                                                                                                 |
| 現在ポップアップはブロックされています。下の一覧にサイトを追加することにより、特定                                                       |
| の Web サイトのボップアップを許可できます。                                                                        |
| 副中月る Web ガイドのパドレス(W):<br>*.kagin.co.jp<br>追加(A)                                                 |
| ************************************                                                            |
| atrice (1/2911(3).<br>削除(R)                                                                     |
| すべて削除(E)                                                                                        |
|                                                                                                 |
|                                                                                                 |
|                                                                                                 |
|                                                                                                 |
|                                                                                                 |
| ホッファッノのノロック時に首を呼らり(P)  ボップアップのブロック時に通知バーを表示する(N)                                                |
| ブロック レベル(B):                                                                                    |
| 中: ほとんどの自動ポップアップをブロックする 🗸                                                                       |
| ポップアップ ブロックの詳細 聞いた(の)                                                                           |
| M0%(C)                                                                                          |
|                                                                                                 |
|                                                                                                 |
| ポップアップ ブロックの設定 ×                                                                                |
| ポップアップ ブロックの設定 × 例外                                                                             |
| ポップアップ ブロックの設定 ×<br>例外<br>現在ポップアップはブロックされています。下の一覧にサイトを追加することにより、特定<br>の Web サイトのポップアップを許可できます。 |

6

① [プライバシー]のタブをクリック

- ② [ポップアップブロックを有効にする (B)]にチェックを入れる
- ③ [設定(E)]をクリック

- ④ 許可する Web サイトのアドレスに「\*.kagin.co.jp」を入力
- ⑤ [追加(A)]をクリック

⑥ 追加されたことを確認して[閉じる(C)]
 をクリック

5.「コンテンツ」タブ

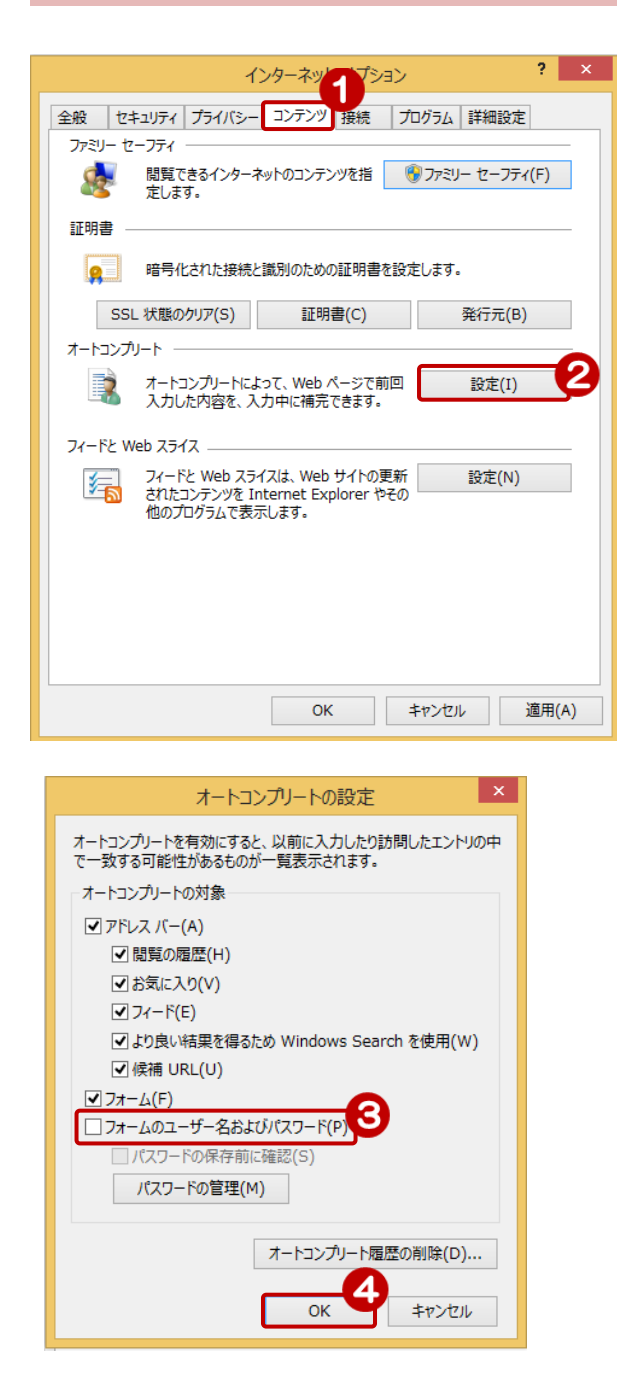

- ① [コンテンツ]のタブをクリック
- ② オートコンプリートの[設定(1)]をクリック

 ③ [フォームのユーザー名およびパスワード (P)]のチェックをはずす

④ [OK]をクリック

# 6.「詳細設定」タブ

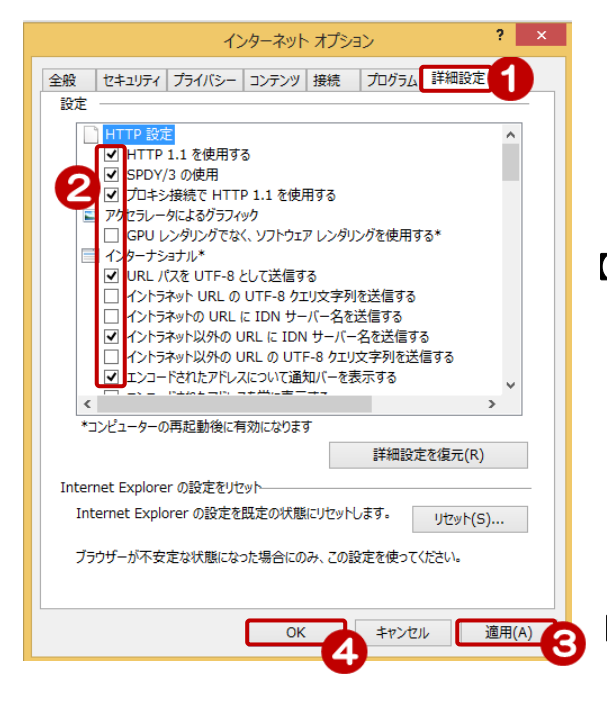

- ① [詳細設定]のタブをクリック
- ② 必須項目にチェックを入れる

#### 【チェックを入れる項目】

| HTTP 設定<br>セキュリティ | HTTP1.1 を使用する            |
|-------------------|--------------------------|
|                   | プロキシ接続で HTTP1.1 を使用する    |
|                   | TLS1.0 を使用する             |
|                   | TLS1.2 の使用する             |
|                   | ネイティブ XMLHTTP サポートを有効にする |
| マルチメディア           | 画像を表示する                  |

#### 【チェックを外す項目】

| セキュリティ | SSL2.0 を使用する |
|--------|--------------|
|        | SSL3.0 を使用する |

- ③ [適用(A)]をクリック
- ④ [OK]をクリック